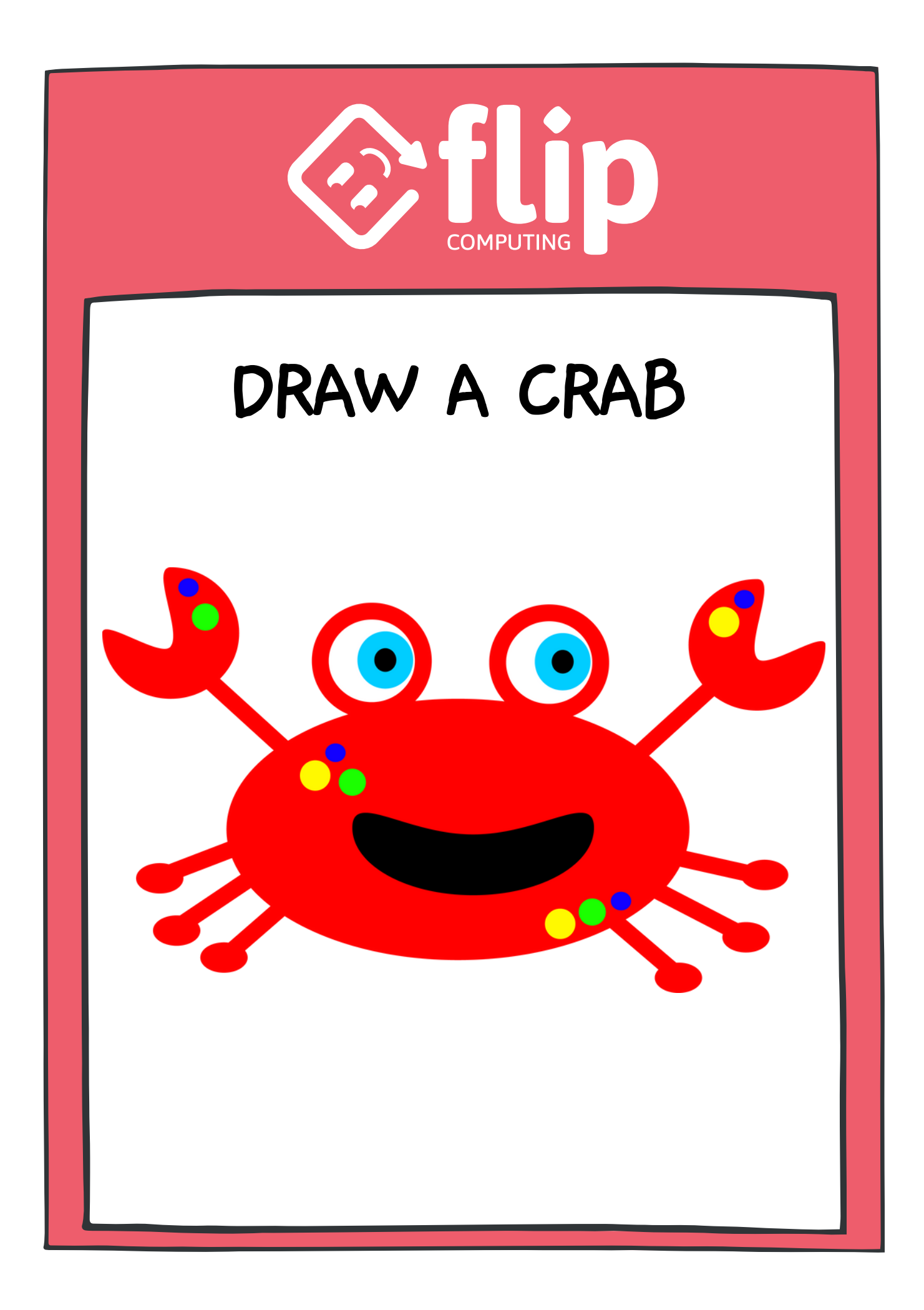

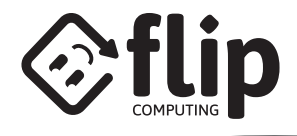

# **GET STARTED**

HOVER OVER 'CHOOSE A SPRITE' THEN SELECT 'PAINT'

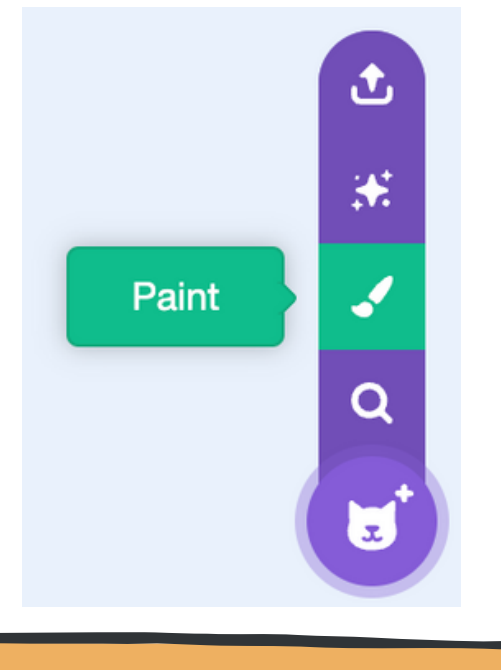

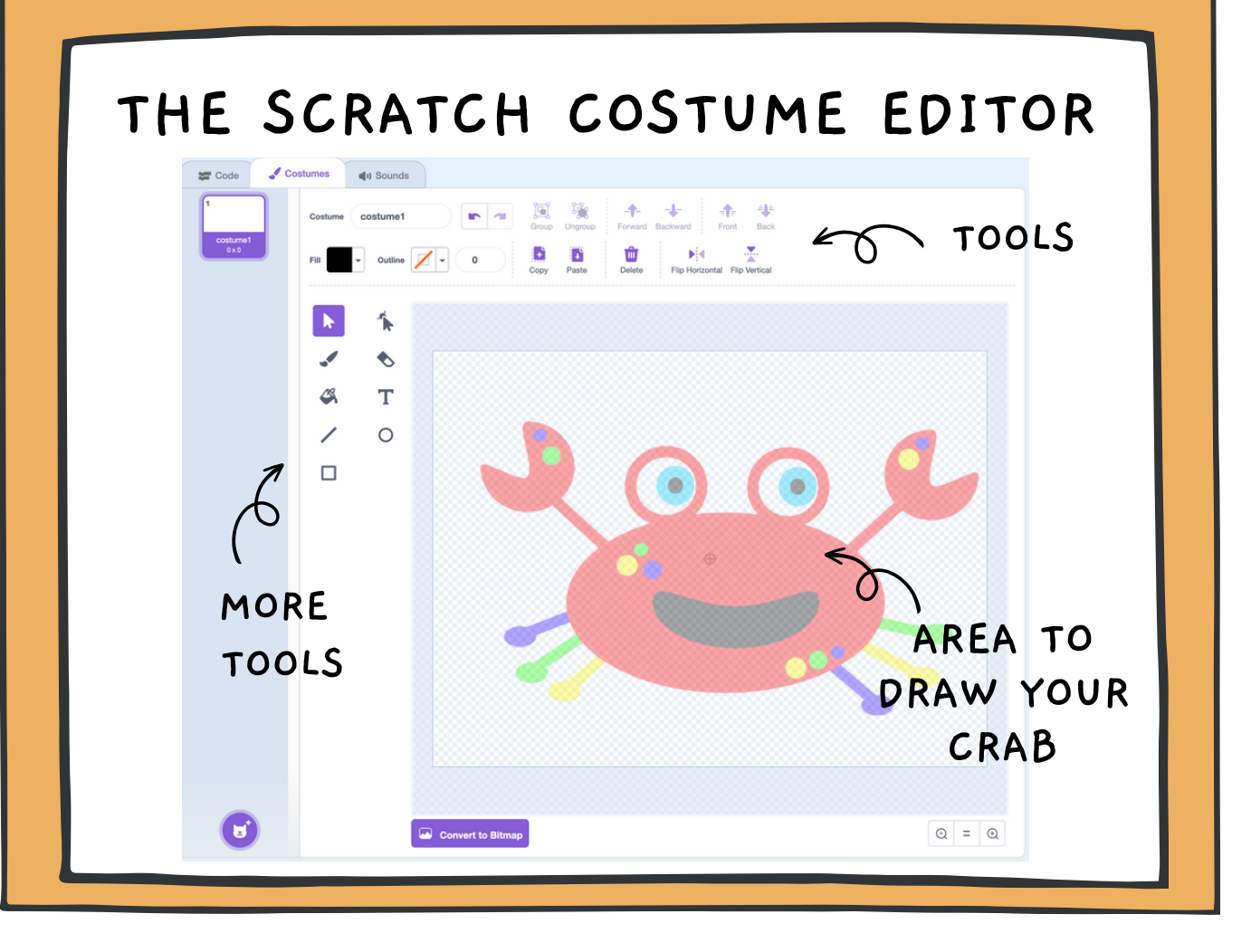

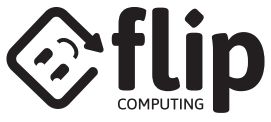

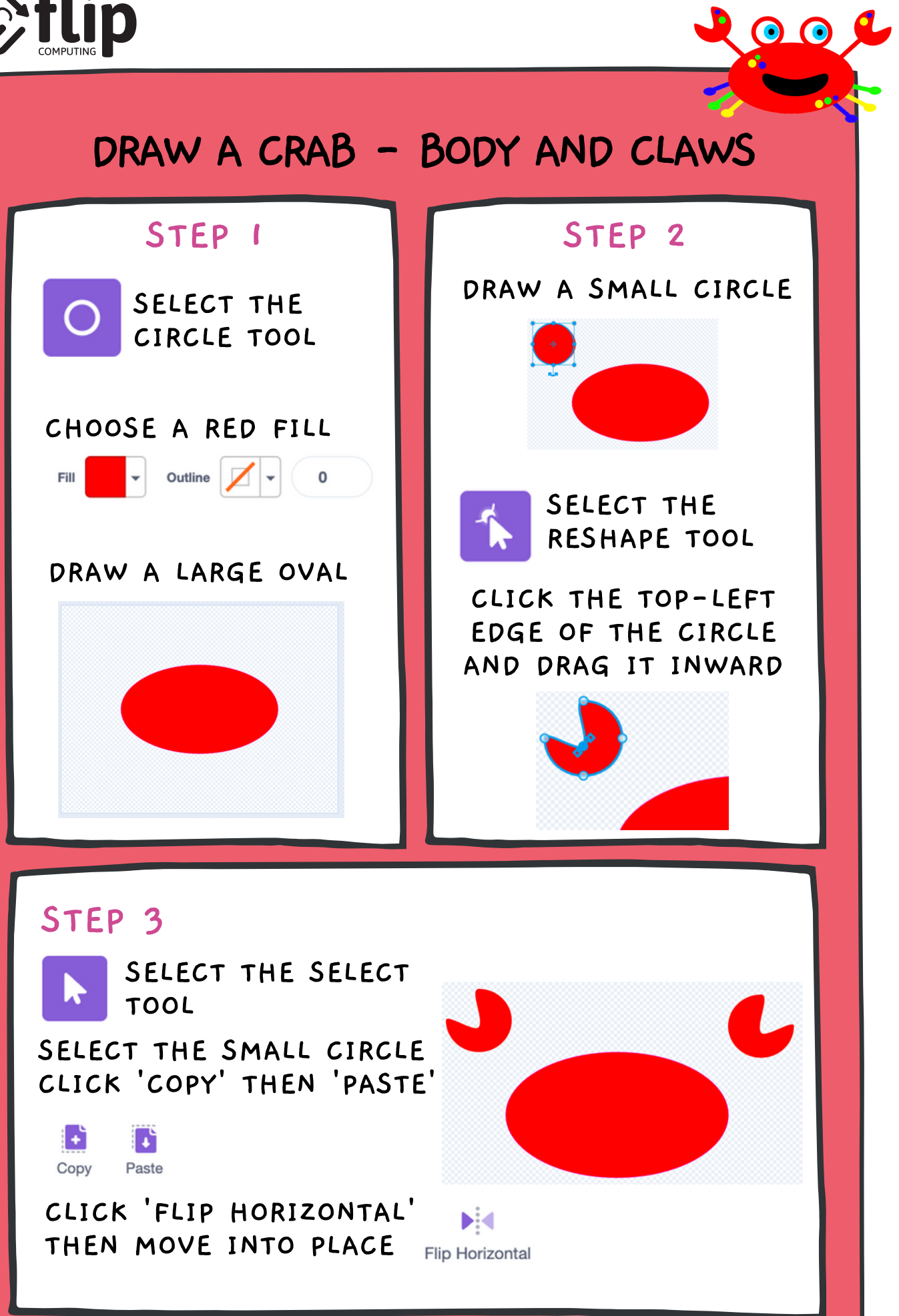

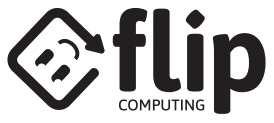

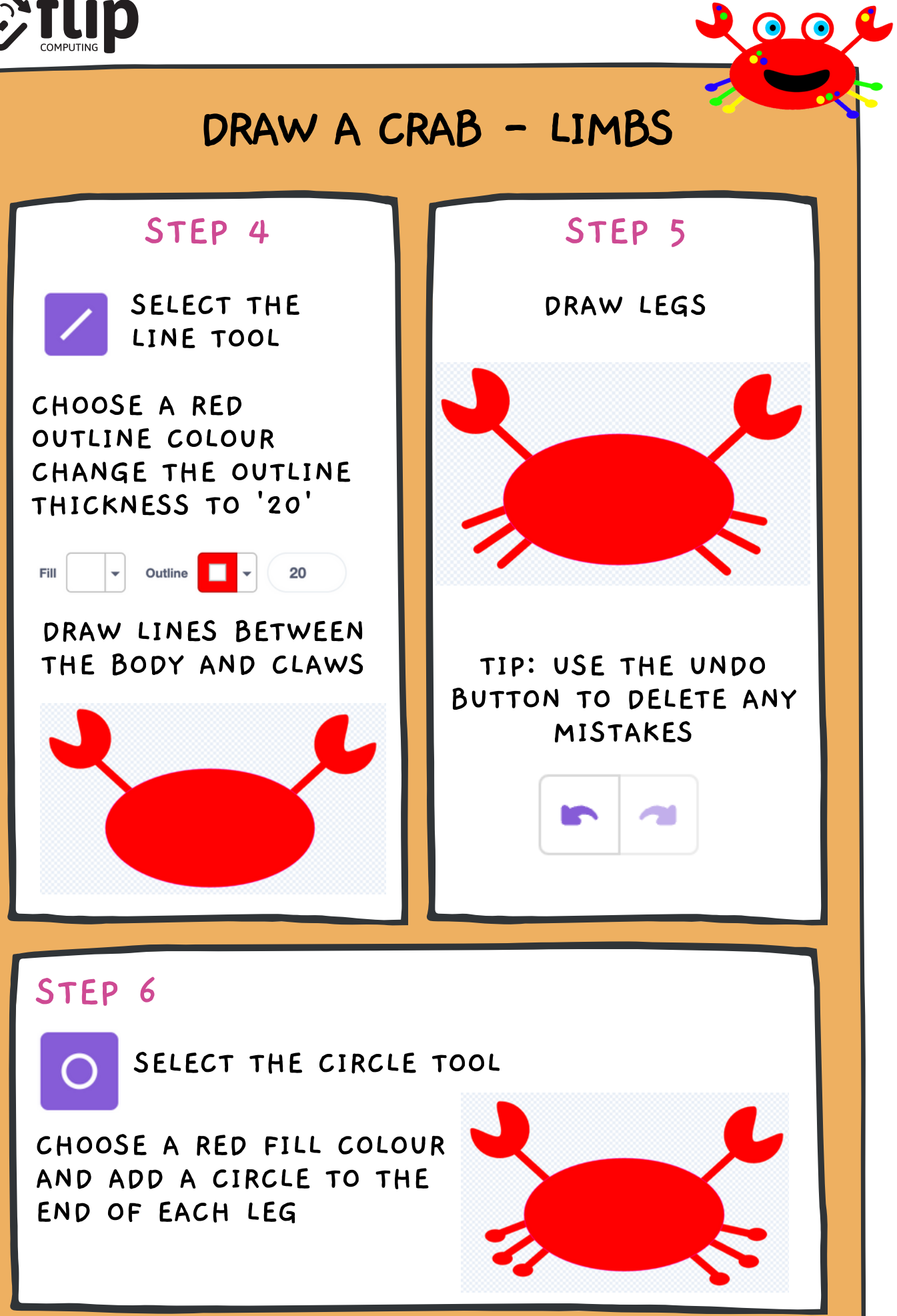

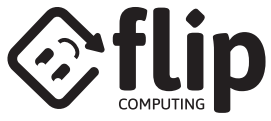

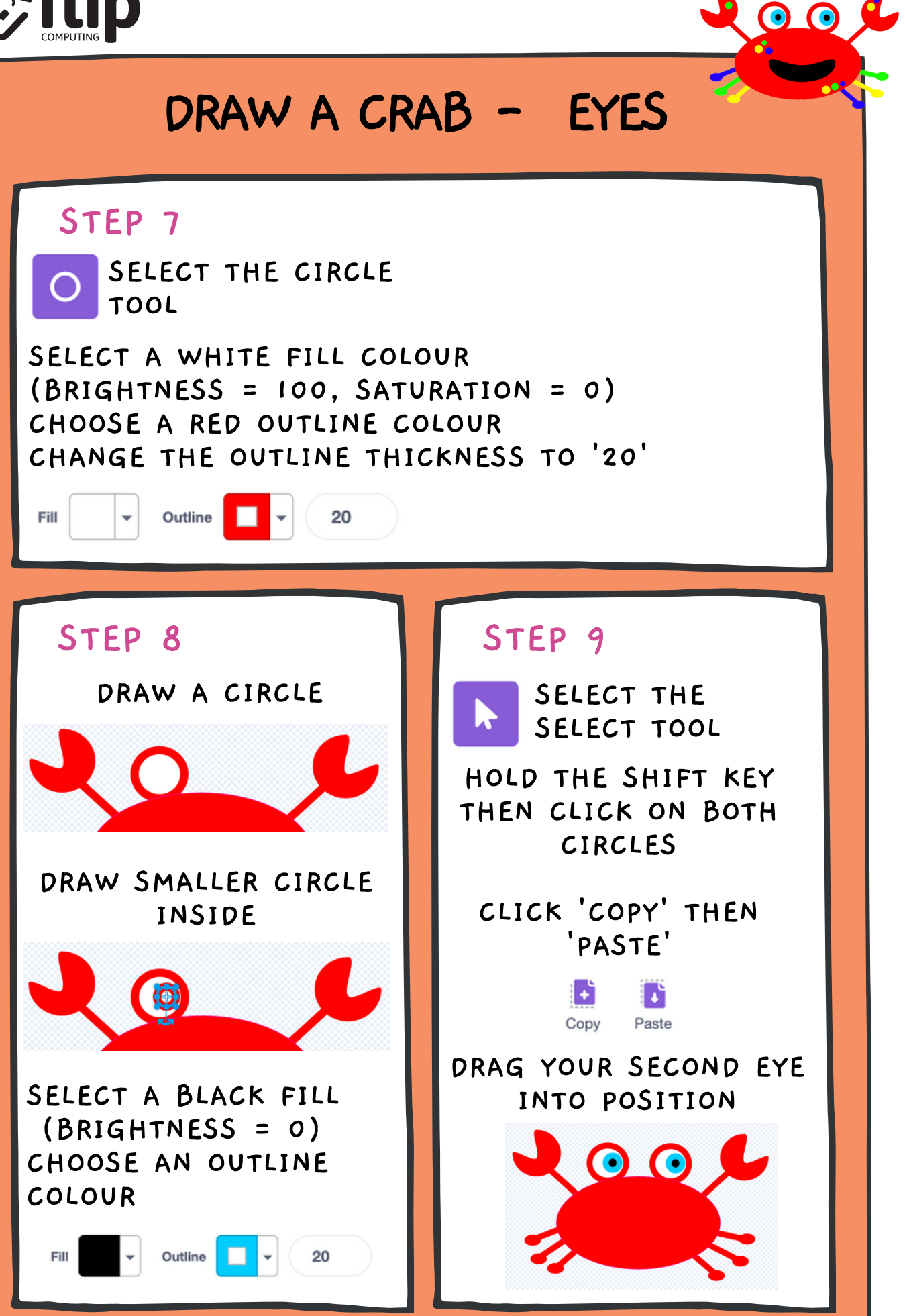

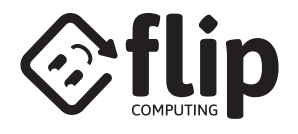

## DRAW A CRAB - MOUTH

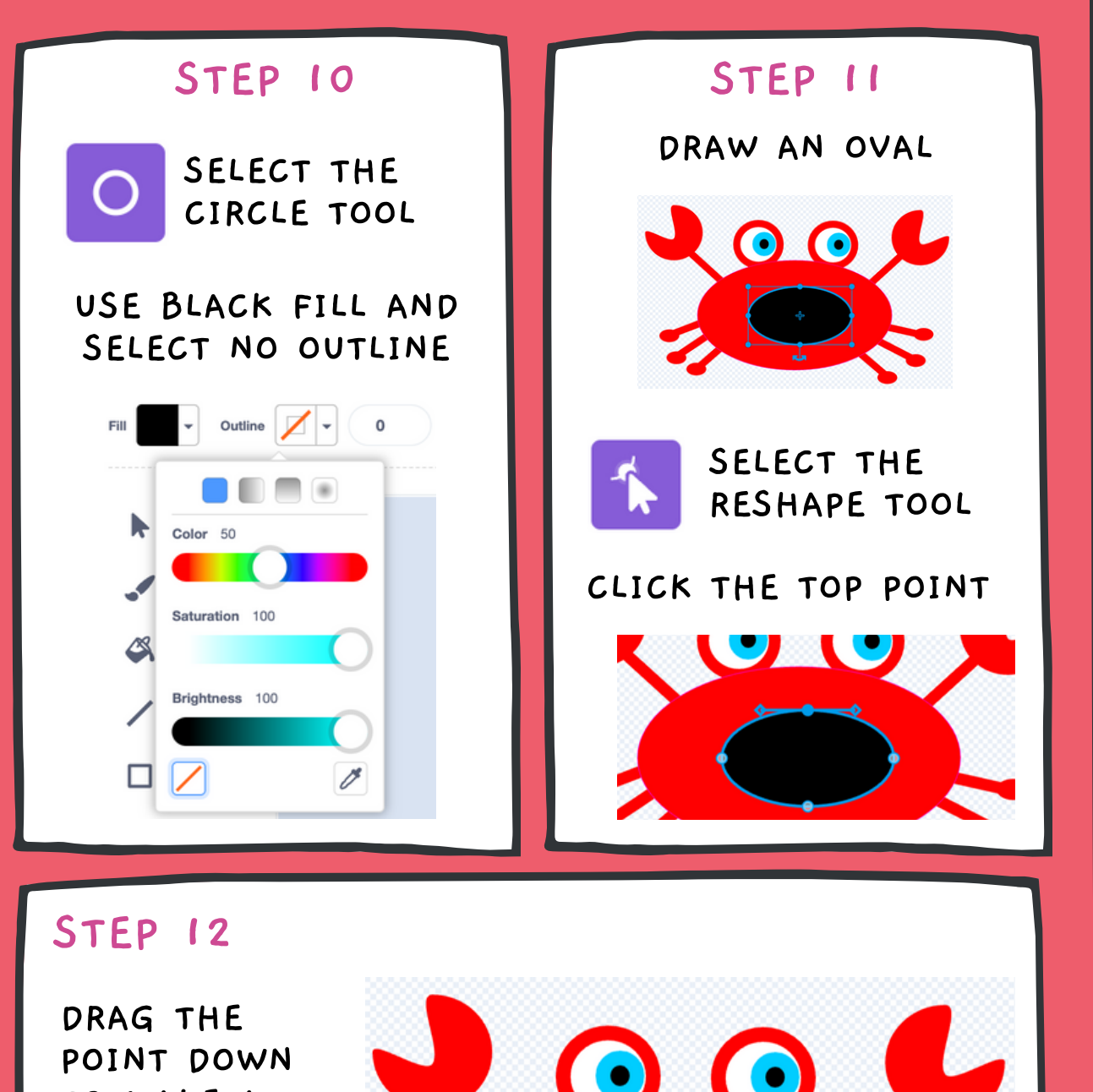

TO MAKE A MOUTH

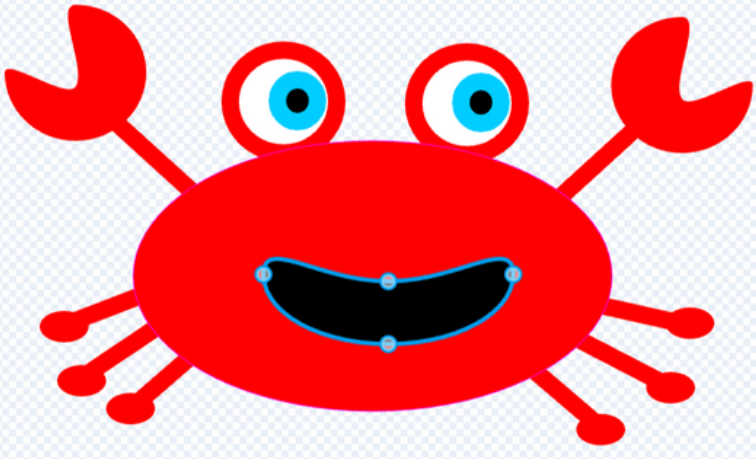

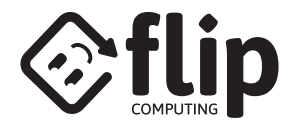

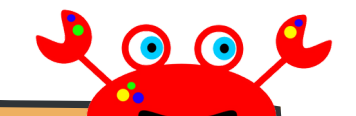

# DRAW A CRAB - DESIGN

### STEP 13

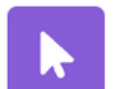

SELECT THE SELECT TOOL

HOLD THE SHIFT KEY THEN CLICK ON THE BODY AND THE MOUTH

CLICK THE FRONT ICON

**=1** Front

### STEP 14

USE THE FILL AND OUTLINE TOOLS TO ADD MORE COLOURS

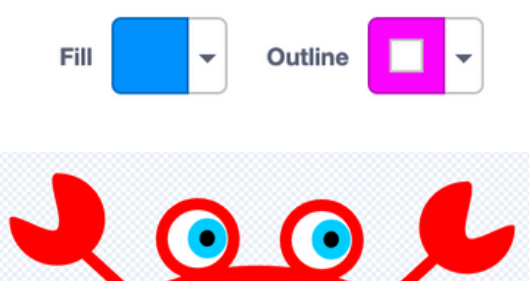

#### STEP 15

USE YOUR SKILLS TO PERSONALISE YOUR CRAB

 $\bigcirc \bigcirc \bigcirc$ 

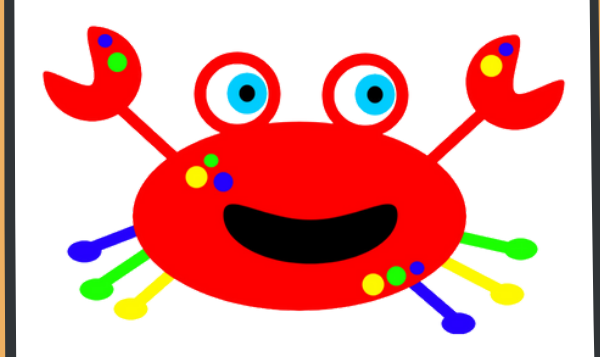